## 受付予約の手順

利用申込受付のオンライン予約について(1次調整のみ)
 オンライン予約の受付期間
 受付開始日時
 令和6年9月9日(月)9時から
 受付終了日時
 令和6年10月10日(木)17時まで

- オンライン予約を行うには、『大阪市行政オンラインシステム』への登録が必要です URL https://lgpos.task-asp.net/cu/271004/ea/residents/portal/home
- 1. 利用には新規登録が必要です

すでに登録済みの方は、ログイン後『8』からの手順をご確認ください

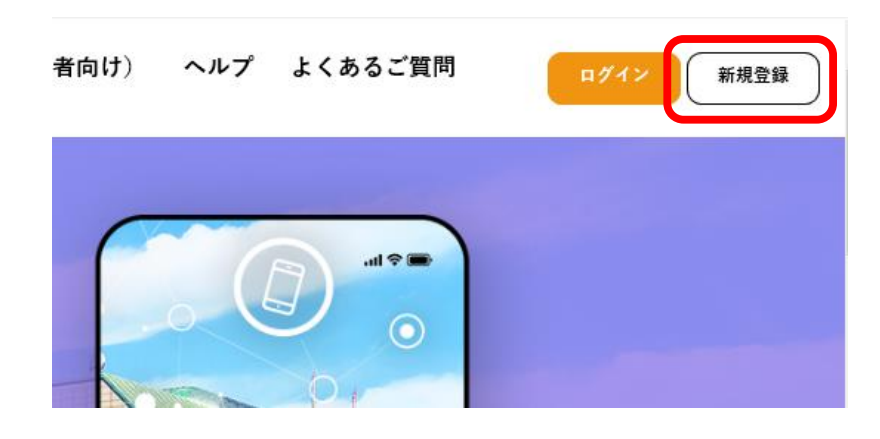

2. 『個人として登録する』をクリック

| 個人 として登録する        | <br>事業者として登録する                       |
|-------------------|--------------------------------------|
| 個人としてご利用の方はこちらから。 | <br>個人事業主(自営業など)もしくは法人としてのご利用の方はこちら。 |

 利用規約を確認後、『利用規約に同意します』にチェックを行い、 『利用者の登録を開始する』をクリック

| 附則<br>この利用規約は、令和 3 年 6 月25日から施行します。 | ~          |
|-------------------------------------|------------|
| <b>V</b> *J                         | 用規約に同意します  |
|                                     |            |
| 利用者は                                | 〕登録を開始する > |
| < *                                 | ームに戻る      |

 メールアドレスを入力し、『登録する』をクリック 確認画面が表示されたら『OK』をクリック

| メールアドレス      |                |
|--------------|----------------|
| メールアドレス (確認) |                |
| 登録する →       | 登録します。よろしいですか? |
| く ホームに戻る     | OKキャンセル        |

5. 登録したメールアドレスあてに届いた通知メールに記載の『認証コード』を入力し 『認証コードを確認する』をクリック

| メールアドレスの登録完                           | 7                              |
|---------------------------------------|--------------------------------|
| 本登録用の認証コードを記載したメ<br>メール受信後、30分以内に本登録画 | ールを送信しました。<br>面で登録情報を入力してください。 |
| 認証コード 必須                              |                                |
|                                       | 認証コードを確認する >                   |

6.利用者情報の必須項目を入力し、『入力内容を確認する』をクリック 入力内容の確認画面が表示され、内容に誤りがなければ『登録する』をクリック 確認画面が表示されるので『OK』をクリック

| 電話番号 💩 🕯        | 電話番号 (バイフンなし)<br>年 v 月 v 日                                                              | v                            |                        |
|-----------------|-----------------------------------------------------------------------------------------|------------------------------|------------------------|
| 性形              | <ul> <li>男性</li> <li>女性</li> <li>○ 答えない</li> </ul>                                      |                              |                        |
| お知らせ・通知メール      | 「希望する」を選択すると、登録した利用者情報や過去の申請内容に<br>「希望しない」を選択した場合でも、重要なお知らせがメールで届き<br>● 希望する<br>● 希望しない | もづき関連するお知らせのメールが届きます。<br>よす。 |                        |
|                 | 入力内容を確認する 、                                                                             |                              |                        |
| 登録する<br>く 入力に戻る |                                                                                         | 登録します。よろしいです                 | <b>Fか?</b><br>OK キャンセル |

**7**.本登録の完了が表示されると、各手続きへの申請が可能になります 『マイページ』または『ホームに戻る』どちらかをクリック

| なお、マイページからお気に入り | Dカテゴリを登録することで、カテゴリに関する通知を受け取ることができるようにな | ります。 |
|-----------------|-----------------------------------------|------|
|                 | マイページへ 、                                |      |
|                 | く ホームに戻る                                |      |

- 8. 『手続き一覧(個人向け)』をクリック
  - 【マイページの場合】

| ₩ <b></b>      | 手続き一龍(個人向け) 手続き一龍(事業者向け) ヘルプ よくあるご質問 | さん ログアウト |
|----------------|--------------------------------------|----------|
| <b>≗</b> マイページ |                                      |          |
| お知らせ           |                                      | >        |

【ホームへ戻るの場合】

| 手続き一覧(個人向け) 手続き一覧(事業者向け) ヘルプ よ | よくあるご質問 さん ログアウト |
|--------------------------------|------------------|
| 大阪市行政オンラインシステム                 |                  |

 申請できる手続きの一覧が表示されたら まずは、画面左側の『条件を指定して検索』で条件を指定する

『カテゴリ』ー『人生のできごと』ー『子育て』と順にクリック

画面右側に条件にあった件数に絞られた該当手続きが表示されるので

『保育所等の利用』-『利用申込の受付予約』-『住之江区』と順にクリック 『【住之江区】令和7年度保育施設等の受付・面接予約』をクリック

| キーワード検索                                               | 手                                                      | 続き一覧(個人向け)                                   |            |                                                       |
|-------------------------------------------------------|--------------------------------------------------------|----------------------------------------------|------------|-------------------------------------------------------|
| キーワード検索                                               | 快索 影                                                   | <sub>š当件数</sub> 136 件                        |            | ட 条件をリセットして全件表示                                       |
| 条件を指定して検索           カテゴリ         組織           人生のできごと | 令<br>ケ<br>デ 9                                          | ま<br>和3年度 子育て世帯向けアン<br>ート<br><sup>国区検所</sup> | →なく開始<br>→ | フォルダ 保育所等の利用 オンラインで保育所等の手続きを申読される場合 は、こちらから申し込んでください。 |
| ● 八王のでをここ<br>                                         | 0<br>0                                                 | 滤川区】令和4年度保育一斉申议<br>事前登録                      | <u>×</u>   | 807秒<br>保育・子育てコンシェルジュ(利用<br>者支援専門員)による保育施設利用          |
| 教育<br>引越し・住まい                                         | · · · · · · · · · · · · · · · · · · ·                  | 山区设新                                         |            | <b>相談</b><br>城東区優新                                    |
| ご小幸<br>戸籍・住民票・印鑑登録<br>税                               | <ul> <li>○</li> <li>○</li> <li>○</li> <li>○</li> </ul> | 和3年度 アレルギー予防教室の<br>案内 参加者募集!                 | מ<br>>     | 令和3年度 乳幼児アトピー・ぜん<br>息相談のご案内 参加者募集!                    |

## 保育所等の利用

申込される「手続き」を選択し、次に「お住まいの区」を選択してください。

| ち所等の利用 | 24                                          | ルダ |                                           | フォル  |
|--------|---------------------------------------------|----|-------------------------------------------|------|
|        | 利用申込の受付予約                                   |    | 利用申込の希望変更                                 |      |
|        | オンラインで保育所等の手続きを申請される場合は、こち<br>らから申し込んでください。 | 2  | オンラインで保育所等の手続きを申請される場合は、<br>らから申し込んでください。 | 28 > |

10. 内容詳細を確認し『次へ進む』をクリック

【注意】内容詳細の『受付面接の予約について』は必ずご一読ください。

| 必要なもの               |           |                      |                |  |
|---------------------|-----------|----------------------|----------------|--|
| ●「子どものための教育・保育総付保育! | (変更)中     | 猫婆撒保育的放 <b>,</b> 事来利 | 利用調整申込書」ほか提出書類 |  |
|                     |           |                      |                |  |
|                     | $\square$ | 次へ進む                 | •              |  |
|                     | $\subset$ | ウィンドウを閉じる            | $\square$      |  |

11. 『必須』と表示されている箇所を全て入力し『次へ進む』をクリック

予約内容の入力画面は下記のとおり

| (1/3ページ)<br>【住之江区】令和7年度保育施設等の受付・面接予約                                                                                                    |                                                      |
|----------------------------------------------------------------------------------------------------|------------------------------------------------------|
| お住いの灰 🛅                                                                                                    | $\overline{}$                                        |
| ■ 2008<br>○ 住之Ⅲ区                                                                                                    | ר <b>ו</b> ר                                         |
| ④ 佳之江夏以外                                                                                                    |                                                      |
| 国族を希望するお子様の人数 <b>●■</b>                                                                                                    | $\checkmark$                                         |
| <u> </u>                                                                                                    |                                                      |
| 希望する保育事業所                                                                                                    |                                                      |
| 第16章 💶                                                                                                    | 予約内容の入力                                              |
| ■Rしてください *                                                                                                    |                                                      |
| 年度途中での入所の同時申請の有無                                                                                                    | 0/3                                                  |
| ■2008<br>○ 参加す × (今和2 年3月以前に入用したい)<br>※思わせ × (今和2 年3月以前に入用したい)                                                                                                    | 【住之江区】令和7年度保育施設等の受付・面接予約                             |
| ○ 第2061(19877年4月75の人間でよい)                                                                                                    | 面談希望日時                                               |
| (二) (二) (二) (二) (二) (二) (二) (二) (二) (二)                                                                                                    | a 旗奏望日 🚺                                             |
| ( R6                                                                                                    | 28. 16E                                              |
|                                                                                                    | O 10⊞<br>O 3~4⊟<br>O 11-11⊞                          |
|                                                                                                    | _ 10 000                                             |
|                                                                                                    | 保護者の情報                                               |
|                                                                                                    | 偏渡者の氏名 💶                                             |
|                                                                                                    | N 6.                                                 |
|                                                                                                    |                                                      |
|                                                                                                    | 保護者の生年月日 100<br>F 月 日 日                              |
|                                                                                                    | ■現してください * (通知してください*) (通知してください*)                   |
|                                                                                                    | 電話番号 (ハイフンなし) 💶                                      |
|                                                                                                    |                                                      |
|                                                                                                    |                                                      |
| <b>/ /</b>                                                                                                    |                                                      |
|                                                                                                    | ( → 3≋∧≅                                             |
|                                                                                                    | ( 2∧#C →<br>(                                        |
|                                                                                                    | 21∧80 →<br>< 26                                      |
|                                                                                                    | ( 2∧#C →<br>(                                        |
|                                                                                                    |                                                      |
| 予約内容の入力                                                                                                    | 2^AEC >><br>( E6                                     |
| 予約内容の入力                                                                                                    | ( )<br>( )<br>( )<br>( )<br>( )<br>( )<br>( )<br>( ) |
| 予約内容の入力<br>07.14                                                                                                    | -27                                                  |
| 予約内容の入力<br>(仕之工区) 令和7年度保有施設等の受付・服務予約                                                                                                    | -D1                                                  |
| 予約内容の入力<br>【任之工反】令和7年度保育施設等の受付・画接予約<br>お子型の情報                                                                                                    | -27                                                  |
| 予約内容の入力<br>(仕之江区) 令和7年度保育施設等の受付・振勝予約<br>お子様の情報<br>1人目                                                                                                    | -0)                                                  |
| 予約内容の入力           【住土江区】令和7年度保育施設等の受付・直接予約           2/1%           方子信の情報           11日           常用知時のに同時場時にして登録を介绍してす。<br>またり読者で発展的情報についたりたうた、からみられたいゃしょす。<br>またり読者で発展的情報のためでに見続いたしたうた、からみられたいゃしょす。                                                                                                    | 2/AEC >><br>( R8                                     |
| ۲۰۸۰           ۲۰۸۰           ۲۰۸۰           ۲۰۸۰           ۲۰۸۰           ۲۰۸۰           ۲۰۸۰           ۲۰۸۰           ۲۰۸۰           ۲۰۸۰           ۲۰۸۰           ۲۰۸۰           ۲۰۸۰           ۲۰۸۰           ۲۰۸۰           ۲۰۸۰           ۲۰۸۰           ۲۰۸۰           ۲۰۸۰           ۲۰۸۰           ۲۰۰۰           ۲۰۰۰           ۲۰۰۰           ۲۰۰۰           ۲۰۰۰           ۲۰۰۰           ۲۰۰۰           ۲۰۰۰           ۲۰۰۰           ۲۰۰۰           ۲۰۰۰           ۲۰۰۰           ۲۰۰۰           ۲۰۰۰           ۲۰۰۰           ۲۰۰۰           ۲۰۰۰           ۲۰۰۰           ۲۰۰۰           ۲۰۰۰           ۲۰۰۰           ۲۰۰۰           ۲۰۰۰           ۲۰۰۰           ۲۰۰۰           ۲۰۰۰           ۲۰۰۰           ۲۰۰۰           ۲۰۰۰           ۲۰۰۰                                                                                                              | 2/AEC )<br>( R8                                      |
| ア約内容の入力           【仕た工区】令和7年度保育施設等の受付・面接予約           パイパー           パイパー           お子都の作舗           た日           パイパー           パイパー                                                                                                    | -27                                                  |
|                                                                                                    | -D<br>-D                                             |
|                                                                                                    | -27                                                  |
|                                                                                                    | -27                                                  |
| ۲۹۹۸۵۵۵۸         ۵۲۸۹           ۲۹۹۸۵۵۵         ۲۹۹۸۵۵           ۲۹۹۸۵۵         ۲۹۹۸۵۵           ۲۹۹۸۵۵         ۲۹۹۸۵۵           ۲۹۹۸۵۵         ۲۹۹۸۵۵           ۲۹۹۸۵۵         ۲۹۹۸۵۵           ۲۹۹۸۵۵         ۲۹۹۸۵۵           ۲۹۹۸۵۵         ۲۹۹۸۵۵           ۲۹۹۸۵۵         ۲۹۹۸۵۵           ۲۹۹۸۵۵         ۲۹۹۸۵۵           ۲۹۹۸۵۵         ۲۹۹۸۵۵           ۲۹۹۸۵۵         ۲۹۹۸۵۵           ۲۹۹۸۵۵         ۲۹۹۸۵۵           ۲۹۹۸۵۵         ۲۹۹۸۵۵           ۲۹۹۸۵۵         ۲۹۹۸۵۵           ۲۹۹۸۵۵         ۲۹۹۸۵۵           ۲۹۹۸۵۵         ۲۹۹۸۵۵           ۲۹۹۸۵۵         ۲۹۹۸۵۵           ۲۹۹۸۵۵         ۲۹۹۸۵۵           ۲۹۹۸۵         ۲۹۹۸۵۵           ۲۹۹۸۵         ۲۹۹۸۵۵           ۲۹۹۸۵         ۲۹۹۸۵۵           ۲۹۹۸۵         ۲۹۹۸۵۵           ۲۹۹۸۵         ۲۹۹۸۵۵           ۲۹۹۸۵         ۲۹۹۸۵۵           ۲۹۹۸۵         ۲۹۹۸۵۵           ۲۹۹۸۵         ۲۹۹۸۵۵           ۲۹۹۸۵         ۲۹۹۸۵۵           ۲۹۹۸۵         ۲۹۹۸۵۵           ۲۹۹۸۵         ۲۹۹۸۵۵۹           ۲۹۹۸۵ <t< td=""><td>-27<br/></td></t<> | -27<br>                                              |
|                                                                                                    |                                                      |
|                                                                                                    |                                                      |
|                                                                                                    |                                                      |
|                                                                                                    |                                                      |

**12**. 予約内容の確認画面が表示されたら、入力内容を確認し『予約する』をクリック 確認画面が表示されたら『OK』をクリック

| 音 予約内容の確認       |                |        |                                 |
|-----------------|----------------|--------|---------------------------------|
| 【住之江区】令和7年度保育施施 | 設等の受付・面接予約     |        |                                 |
| お住いの区<br>住之江区   |                | (#276) |                                 |
| 面談を希望するお子様の人数   |                |        |                                 |
|                 | $\checkmark$   |        |                                 |
|                 | 予約する 1<br>c 戻る | $\Box$ | ●語します。よろしいですか?<br>(CK)<br>さやンセル |

13. 予約の完了画面が表示されるので『申込番号』を控える

| 【住之江区<br>予約を受け付けまし」<br>お開合せの際に必要 | 】 令和7年度保育施設等の受付・面接予約<br>た。<br>となりますので、申込局号を提えるか、このページを印刷してください。<br>申込券所 |  |
|----------------------------------|-------------------------------------------------------------------------|--|
|                                  | 12345678                                                                |  |